## フィリピノ (タガログ語)

## Para sa Magulang

Tungkol sa Pagpaparehistro ng Magulang ng Contact e-mail

Isesaki Shiritsu Dai-Nichu Gakkou

Ginagamit ng aming paaralan ang [Contact e-mail service] upang mabilis na ibahagi ang impormasyon sa pamamagitan ng paaralan at mga magulang. Ang mga magulang ay maaaring makatanggap ng mga mensahe mula sa paaralan sa kanilang e-mail sa mobile phone at PC. Mangyaring sumangguni sa sumusunod na outline ng serbisyo at mga pamamaraan ng paggamit bago magrehistro.

- 1. Service outline
- O Ang serbisyong ito ay naghahatid ng mga e-mail mula sa paaralan sa mga mobile phone at PC ng mga magulang.
- O Libre ang paggamit nito. Tanging babayaran ay ang internet sa bawat sambahayan.
- O Ang e-mail address niyo ay hindi alam ng paaralan, at ang personal impormasyon ay protektado ng maayos. Ang e-mail address ay hindi gagamitin para sa iba pang layunin.
- 2. Paano gamitin

Kung nais mong gamitin ito, kailangan mong irehistro ang iyong e-mail address. Magpadala ng blangkong e-mail sa 「touroku@education.ne.jp」 mula sa iyong mobile phone o personal computer, at pagkatapos matanggap ang e-mail sa pagrehistro, magparehistro sa URL sa e-mail. Kung ang gamit ay mobile phone, maari kang lumukha ng isang

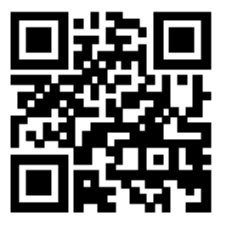

blangkong mail sa itaas sa pamamagitan ng pag-scan ng nasa kanan. Kapag nagparehistro, kailangan mong ipasok ang sumusunod na ID ng paaralan (8-digit numero.)

Pangalan ng Paaralan

Isesaki Shiritsu Daini Chu Gakko

Sertipikasyon ID ng paaralan

Kapag natapos na ang pagrehistro isulat at itago ng maayos ang ginawang e-mail address at log in password. Ito ay kinakailangan kapag babaguhin ang e-mail address.

E-mail address

Log in password

## 3. Mga tala sa pagpaparehistro

(1) Depende sa setting ng spam mail ng iyong mobile phone, maaring hindi ka

matagumpay na makaparehistro. Sa kasong iyon, mangyaring subukan ang mga sumusunod na dalawang puntos.

- Mangyaring magdagdag ng 「renraku@education.ne.jp」 sa listahan ng 「Specified reception」
- Mangyaring payagan ang pagtangap ng mga e-mail gamit ang URL.

Ang detalyadong pamamaraan ng operasyon ay magkakaiba depende sa modelo ng mobile phone, kaya mangyaring kumunsulta sa kumpanya ng mobile phone.

- (2) Ang serbisyong ito ay gumagamit ng naka-encrypt na komunikasyon, at ang sertipiko ng server na ginagamit para sa pag-encrypt ay inilipat sa 「SHA-2」 noong Marso 1, 2016. Ang ilang mga mobile phone (kasama ang ilang smart phone) na hindi maaaring gumamit ng naka-encrypt na komunikasyon na ito ay hindi maaring gumamit ng mga function na nangangailangan ng koneksyon sa site para sa contact mail 2 (pagbabago ng mga rehistradong nilalaman, sagot sa questionnaire e-mail, atbp.). Manyaring suriin sa kumpanya ng mobile phone patungkol sa target na modelo.
- 4. Paano baguhin ang impormasyon sa pagpaparehistro

Kung binago mo ng iyong e-mail address, siguraduhin na baguhin ang impormasyon sa pagpaparehistro sa e-mail ng contact sa pamamagitan ng pagsunod sa mga hakbang sa ibaba.

• Kung nakalimutan ang password

Maari mong i-resend ang iyong password sa mapapagitan ng pagpapadala ng isang blangkong e-mail tulad ng sa itaas na pagrehistro. Kung nabago mo na ang iyong e-mail address, hindi mo ito matatangap.

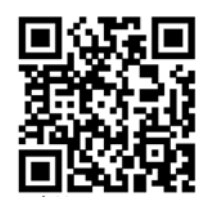

- Upang mabago mo ang iyong e-mail address o iba pang nakarehistrong impormasyon, i-scan ang nasa kanan na 「Parent log in two-dimensional code」 at ipasok ang rehistradong e-mail address at password sa pag log in..
  Parent site <u>https://renraku.education.ne.jp/parent/</u>
- Kung hindi mo alam kung paano magparehistro, mangyaring makipag-ugnayan sa help desk ng service provider (Lines Co, Ltd) sa pamamagitan ng e-mail (mailmail@education.jp) o mula sa [Form contact] sa site.
  (Takdang oras: 9:00 ~17:00 sa araw)